## How to Add Additional Suppliers to your Event in Luma

- If known suppliers aren't invited by system
- Invite by following these steps

| <ol> <li>Log into Luma</li> <li>Click numbers in sequence</li> </ol>                                                                                                    |                |               |                   | Sourcing<br>Manager       Manage Events       3         Forrest Benedict       Create Events From Requisitions       Draft       Pending Open       Pending Evaluation         Image: Image: I |                    |           |                             |                |                                                                                   |                        |            | ation Recenti         |  |
|----------------------------------------------------------------------------------------------------|----------------|---------------|-------------------|----------------------------------------------------------------------------------------------------|--------------------|-----------|-----------------------------|----------------|-----------------------------------------------------------------------------------|------------------------|------------|-----------------------|--|
|                                                                                                    |                |               | Ho                | me <b>2</b>                                                                                                    |                    |           | Eve ↓<br>□▼                 | Version        | Name<br>[A] ▼                                                                     |                        | Comp<br>□▼ | Type<br>[△] ▼         |  |
|                                                                                                    |                |               |                   |                                                                                                    |                    |           |                             |                | Category 4 - Credit Monitoring Services<br>EFC - Vape Project Production Services |                        | 200<br>200 | RFP<br>EXEMPTION FRON |  |
|                                                                                                    |                |               | Ма                | inage Events                                                                                                    | 4                  |           | ▲ 31                        |                | EFC - Water Conveyance & Construction                                             | Contracts              | 200        | EXEMPTION FROM        |  |
| Double click Event to view                                                                                                    |                |               |                   |                                                                                                    | + Manage Responses |           |                             |                | SSA - Wellness App                                                                |                        |            | SOLE SOURCE EXI       |  |
|                                                                                                    |                |               |                   | + Manage Suppliers                                                                                                    |                    |           | ▲ 35                        |                | SSA - Repairs/Maintenance Anti-Vehicle B                                          | Barriers               | 200        | SOLE SOURCE EXI       |  |
|                                                                                                    |                |               |                   |                                                                                                    |                    |           | 15                          |                | IDOC Satellite Services                                                           | atellite Services      |            | ITB                   |  |
| <ul> <li>Event 31</li> <li>Invited Suppliers show up here</li> </ul>                                                                                                    |                |               |                   |                                                                                                    | View Spend         |           |                             |                | Prison Rape Elimination Act Audits                                                |                        |            | ITB                   |  |
| Company Event # Version Name * Status   200 Company EFC - Water Conveyance & Construction Contracts Open 5   Event Weighting Lines * Questions Terms Meetings Attachments (2) Contacts Comments     Notifications (4) Event Commodity Codes (1) Event Approval History |                |               |                   |                                                                                                    |                    |           |                             |                |                                                                                   |                        |            |                       |  |
| Notifications $\Box \equiv \mp$                                                                                                    |                |               |                   |                                                                                                    |                    |           |                             |                |                                                                                   |                        |            |                       |  |
| Supplier     Supplier Name       □     ▼       □     ▼                                                                                                    | Supplier<br>▼= | Code<br>[A] ▼ | Location<br>[A] ▼ | First Name<br>[A] ▼                                                                                                    | Last Name<br>[A] ▼ |           |                             | Sta            | Status Email Addr                                                                 |                        | 255        |                       |  |
| 24625         IDAHO RURAL WATER ASSOCIATION                                                                                                    | <u>1</u>       |               |                   | LUMA                                                                                                    | SUPPLIER246        | 25        | 5 Validated <u>SUPPLIER</u> |                | RPORTAL@SCC                                                                       | .IDAHO                 | <u>vo</u>  |                       |  |
| 33379         Jason P Sanders                                                                                                    | <u>1</u>       |               |                   | Jason                                                                                                    | Sanders            | Validated |                             | lated jason.sa | jason.sanders@7bdirtworks.com                                                     |                        | <u>m</u>   |                       |  |
| 33716         Solid Waste Systems Inc                                                                                                    | 1              |               |                   | Sales                                                                                                    | Sales              | Sales     |                             | Valio          | lated sales                                                                       | sales@swsequipme       |            |                       |  |
| 33792         Univar Solutions USA Inc.                                                                                                    | 1              |               |                   | Jennifer                                                                                                    | Perras             |           |                             | Valio          | lated j <u>ennifer.p</u>                                                          | jennifer.perras@univar |            | solutions.com         |  |
| $ \langle   \diamond   \rangle > $                                                                                                    |                |               |                   |                                                                                                    |                    |           |                             |                |                                                                                   |                        |            |                       |  |

Popup next page 🥊

- Select suppliers to add to event
  - Suppliers must be in Luma
- System will Email an invite to the selected supplier
- You must click the box next to the supplier you want added

## Select

## • Search for supplier by the available search options

Active Contacts For Active Suppliers

| Suppl                                                                                           | Supplier Name                                                 | Code  | Location Name                                                 |  | First        | Last Name                     | Email Address                     |  |
|-------------------------------------------------------------------------------------------------|---------------------------------------------------------------|-------|---------------------------------------------------------------|--|--------------|-------------------------------|-----------------------------------|--|
| =•                                                                                              |                                                               | [A] 🔻 | [A] ▼                                                         |  | [A] <b>•</b> | [A] <b>•</b>                  | [A] <b>v</b>                      |  |
| 34671                                                                                           | City of Donnelly                                              |       | City of Donnelly                                              |  | Lori         | Clemens                       | lclemens@cityofdonnelly.org       |  |
| 34672                                                                                           | Elmore County                                                 |       | Elmore County                                                 |  | Pam          | Kline                         | pkline@elmorecounty.org           |  |
| 34673                                                                                           | St Clair Specialty Physicians                                 |       | St Clair Specialty Physicians 0.00 Michele Be                 |  | Bergstrom    | Bergstrom mbergstrom@scsp.net |                                   |  |
| 34674                                                                                           | North Idaho Eye Institute                                     |       | North Idaho Eye Institute                                     |  | Jamie        | Wolf                          | jwolf@northidahoeye.com           |  |
| 34675                                                                                           | Cannon Builders Inc.                                          |       | Cannon Builders Inc.                                          |  | Curtis       | Cannon                        | curtis@cannonbuildersinc.com      |  |
| 34676                                                                                           | TMI Group Inc.                                                |       | TMI Group Inc.                                                |  | MARK         | DUKES                         | mdukes@highdeserthd.com           |  |
| 34677                                                                                           | CITY OF IRWIN                                                 |       | CITY OF IRWIN                                                 |  | KELLY        | PALMER                        | IRWIN@IDA.NET                     |  |
| 34678                                                                                           | Karen Wilson, PT, DPT                                         |       | Karen Wilson, PT, DPT                                         |  | Karen        | Wilson                        | kwilson.dpt@gmail.com             |  |
| 34679                                                                                           | Identity Theft Guard Solutions Inc. dba IDX A Zerofox Company |       | Identity Theft Guard Solutions Inc. dba IDX A Zerofox Company |  | David        | Strobel                       | dstrobel@zerofox.com              |  |
| 34680                                                                                           | City of Ririe                                                 |       | City of Ririe                                                 |  | Wendy        | Mullins                       | ririecityclerk@gmail.com          |  |
| 34681                                                                                           | City of Preston                                               |       | City of Preston                                               |  | Kelly        | Mickelsen                     | kellym@prestonid.us               |  |
| 34682                                                                                           | EcoBrite Services, LLC                                        |       | EcoBrite Services, LLC                                        |  | Shaw         | Driskell                      | marketing@ecobriteservices.com    |  |
| 34683                                                                                           | City of Iona                                                  |       | City of Iona                                                  |  | Keri         | West                          | cityclerk@cityofiona.org          |  |
| 34684                                                                                           | Kootenai, City of                                             |       | Kootenai, City of                                             |  | Ronda L      | Whittaker                     | aker cityclerk@cityofkootenai.org |  |
| 34685                                                                                           | Foley Freeman, PLLC                                           |       | Foley Freeman, PLLC                                           |  | SALLY        | JEPSON                        | sjepson@foleyfreeman.com          |  |
| 34686                                                                                           | Boise Snow and Ice, LLC                                       |       | Boise Snow and Ice, LLC                                       |  | Tim          | Boeving                       | info@boisesnowandice.com          |  |
| 34687                                                                                           | City of Pinehurst                                             |       | City of Pinehurst                                             |  | CARLA        | ROSS                          | pinehurstclerk@hotmail.com        |  |
| • Click to add supplier, a warning will popup to ensure you want to invite them Attach To Event |                                                               |       |                                                               |  |              |                               |                                   |  |